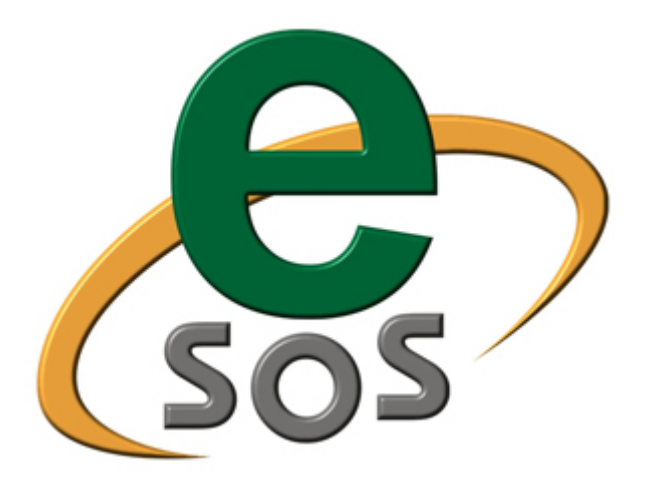

O Sistema Eletrônico de Solicitação e Ordem de Serviço (E-SOS) foi desenvolvido com o objetivo de auxiliar e organizar as Solicitações encaminhadas a seção de manutenção do CENA, bem como disponibilizar ao solicitante informações de onde e como anda a execução da sua solicitação.

Para cadastrar uma solicitação de serviço o solicitante deverá acessar o site através do endereço: <u>http://razor/esos</u> e efetuar o login no sistema (fig 01).

| 🖉: E-son :: Windows Internet Explorer                                                                                |                 |                       |
|----------------------------------------------------------------------------------------------------|-----------------|-----------------------|
| 🚱 🕢 + 👔 http://www.innex/index.php                                                                                   | 💌 🗛 🔀 Saraja    | P -                   |
| grain Diar Edit Eventas Pepanetas Agés<br>Coogle C+ ⊻ C+ ⊕ D B + ⊕ D Proviso+ Distance perus Province → Benerators J |                 | Configuraçãos -       |
| 🛊 🗳 💋 tean.                                                                                                    | A + 0 + ⊕ + 200 | a - () feranerjas - " |
| Lepis<br>Seake:<br>Ether                                                                                             |                 |                       |
| Fig 01                                                                                                    |                 |                       |

No campo login deverá ser digitado o seu login da rede CENA-USP e no campo senha a sua senha da rede CENA-USP.

Para cada categoria de funcionário um tipo de menu será aberto, no caso de usuário que irá cadastrar a solicitação o menu será assim (fig 02):

| Clà, teste                                | [Mena]                            | Desenvolvimento<br>Lab. de Instrumentação e Informática<br>Gabriel K. Mendes |
|-------------------------------------------|-----------------------------------|------------------------------------------------------------------------------|
|                                           | Solicitação Eletrônica e Ordem de | Serviço                                                                      |
| -Instuir Salisitasia                      | Solicitação                       |                                                                              |
| »Verificar Andamento<br>»Avaliar Execução |                                   |                                                                              |
|                                           |                                   |                                                                              |

Fig 02

Atualmente estão disponíveis duas opções, Incluir Solicitação e Verificar Solicitação. Para incluir uma nova solicitação Clique no link "Incluir Solicitação", uma nova janela será aberta (fig 03).

| Ciā, teste                                                                                                    | [Mens.]                                                                                                    | Desenvolvimento<br>Lab. de Instrumentação e Informática<br>Gabriel K. Mendes |  |  |
|----------------------------------------------------------------------------------------------------|----------------------------------------------------------------------------------------------------|------------------------------------------------------------------------------|--|--|
| 1. Toda solicitação estará sujeita a avalia<br>2. Sendo possível de ser realizada, a mes<br>3. O funcionário, recebendo a Solicitação, | Solicitação de Serviço<br>pão da possibilidade de ser realizada no CENA;<br>na será encaminhada a um funcionário;<br>entrará em contato para assim agendar a execução do serviço | 0.                                                                           |  |  |
| Solicitante                                                                                                    | licitante testo                                                                                                    |                                                                              |  |  |
| Tipo Serviço                                                                                                    | Elétrica 💌                                                                                                    |                                                                              |  |  |
| Descrição do Problema                                                                                                    | * Guanto mais detalhado for a Descrição mais rápido<br>problema.                                                                                                    | e fácil será o diagnóstico e solução do                                      |  |  |
|                                                                                                    | Enviar                                                                                                    |                                                                              |  |  |
|                                                                                                    | Fig 03                                                                                                    |                                                                              |  |  |
|                                                                                                    | Elétrica 🗸                                                                                                    |                                                                              |  |  |
|                                                                                                    | Elétrica                                                                                                    |                                                                              |  |  |
|                                                                                                    | Hidráulica                                                                                                    |                                                                              |  |  |
|                                                                                                    | Mecânica                                                                                                    |                                                                              |  |  |
|                                                                                                    | Outros                                                                                                    |                                                                              |  |  |
|                                                                                                    | Pintura                                                                                                    |                                                                              |  |  |
|                                                                                                    | Refrigeração                                                                                                    |                                                                              |  |  |

Nessa etapa da solicitação é necessário cadastrar duas informações, o tipo de serviço (fig 04) e a descrição do problema, nesse campo quanto mais detalhado for essa descrição melhor e mais rápida será a identificação do problema e assim solucioná-lo, inclua nesse campo alem do problema o local e se for necessário, pessoa responsável para auxiliar, feito esse detalhamento, clique no botão enviar, você será redirecionado para uma outra página que informa se a solicitação foi cadastrada com sucesso. Quando a solicitação é cadastrada ela será recebida pelo responsável da seção de manutenção, que irá analisar a possibilidade de execução dessa solicitação pela seção de manutenção

Fig 04

Torno

do CENA, caso sim, ela será encaminhada a um dos funcionários que dará início a execução do serviço solicitado.

Para acompanhar a execução da solicitação clique na opção "Verificar Andamento" do menu principal (fig 01). Uma nova página será aberta com todas as solicitações abertas encaminhadas pelo seu usuário (fig 05).

| G    | Ciá, teste   |                  | [Mens.]                                 | Desenvolvimento<br>Lab. de Instrumentação e Informática<br>Gabriel K. Illendes |
|------|--------------|------------------|-----------------------------------------|--------------------------------------------------------------------------------|
|      |              | Verific          | ar Andamento E S.C<br>Solicitante teste | D.S.                                                                           |
|      |              |                  |                                         |                                                                                |
| Cód: | Funcionario: | Tipo de Serviço: | Data Solicitação:                       | Descrição:                                                                     |
| 438  | fcpereira    | Hidráulica       | 20/01/2007 03:22:13                     | Vaso sanitário entupido                                                        |
| 440  | gkmendes     | Outros           | 24/01/2007 02:42:20                     | Testando o correto envio de email                                              |
| 443  | gkmendes     | Elétrica         | 12/02/2007 03:07:43                     | Troca de tomada laboratorio ecologia.                                          |

Fig 05

Para ver como está o andamento da sua solicitação clique no link sobre o código da solicitação desejada, isso irá abrir uma nova janela com a informações relacionadas a essa solicitação (fig 06).

| SOS (SHE                | [Menu]                                      | Lab.    | Deservolvimento<br>de Instrumentação e Informáti<br>Gabriel K. Mendes |
|-------------------------|---------------------------------------------|---------|-----------------------------------------------------------------------|
| Código                  | 438                                         |         |                                                                       |
| Solicitante             | teste                                       |         |                                                                       |
| Data Solicitação        | 20/01/2007 03:22:13                         |         |                                                                       |
| Data Encaminhada        | 20/01/2007 03:28:07                         |         |                                                                       |
| Tipo Serviço            | Hidráulica                                  |         |                                                                       |
| Descrição do Problema   | Vaso sanitário entupido                     | (K) (N) |                                                                       |
| Comentários Funcionário | "Adicionando mais comentarios. Teste concat | X X     |                                                                       |
| Lo                      | og registrado automaticamente no sistema    | a       |                                                                       |
| Data/Hora               | Movimentação                                |         | Executor                                                              |
| 20/01/2007 03:22:13     | Solicitação                                 |         | teste                                                                 |
| 20/01/2007 03:28:07     | Encaminhada                                 |         | fcpereira                                                             |
| 22/01/2007 10:41:17     | Comentarios do Solicitante                  |         | teste                                                                 |
| 22/01/2007 10:44:33     | Andamento                                   |         | Topereira                                                             |
| 22/01/2007 02:40:09     | Email                                       |         | fopereira                                                             |
| 22/01/2007 02.41.20     | Comentarios do Solicitante                  |         | teste                                                                 |
| 22/01/2007 02:53:14     |                                             |         |                                                                       |
| 22/01/2007 02:53:14     | Comentar E S.O.S.                           |         |                                                                       |

Fig 06

Está é a página que contem o maior número de informações em todo o sistema, o "Comentários Funcionário" é onde o funcionário irá colocar quais foram as últimas informações referente a essa solicitação, como por exemplo: Solicitação de compra de materiais, logo abaixo está o Log, essa parte é gerada automaticamente pelo sistema, isso serve para identificar o fluxo de informações relacionada a essa solicitação.

Para você acrescentar um comentário, você deverá incluir a informação desejada no campo "Comentários Solicitante" logo abiaxo do texto que está cadastrado, mais uma vez, quanto mais detalhadas forem as informações, melhor será o andamento, portanto coloque a data antes e se possível a hora que está fazendo o comentário.